## Инструкция по установке и использованию Discord.

Если вы используете ноутбук, выданный в колледже, у вас уже должен быть установлен Discord. Скачивать программу и регистрироваться вам не нужно. Переходите сразу к странице 6.

Обратите ваше внимание, что, используя Discord вы можете создать групповую беседу, в которой одновременно смогут участвовать только 10 человек, включая вас.

Если вы пользуетесь домашним компьютером или ноутбуком перейдите по ссылке <u>https://discordapp.com/.</u> Скачивать и устанавливать приложение для компьютера не обязательно. Вы можете работать в браузере (рисунок 1).

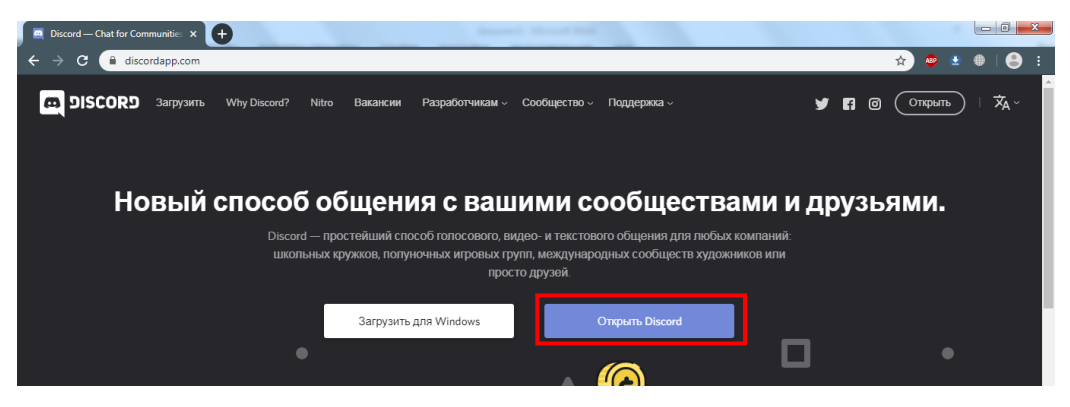

Рисунок 1 – Главная страница Discord

Если вы хотите установить приложение на компьютер, нажмите кнопку «Загрузить для Windows» и установите программу, следуя подсказкам приложения. Если вы не планируете скачивать приложение, нажмите на кнопку «Открыть Discord». Откроется страница, показанная на рисунке 2.

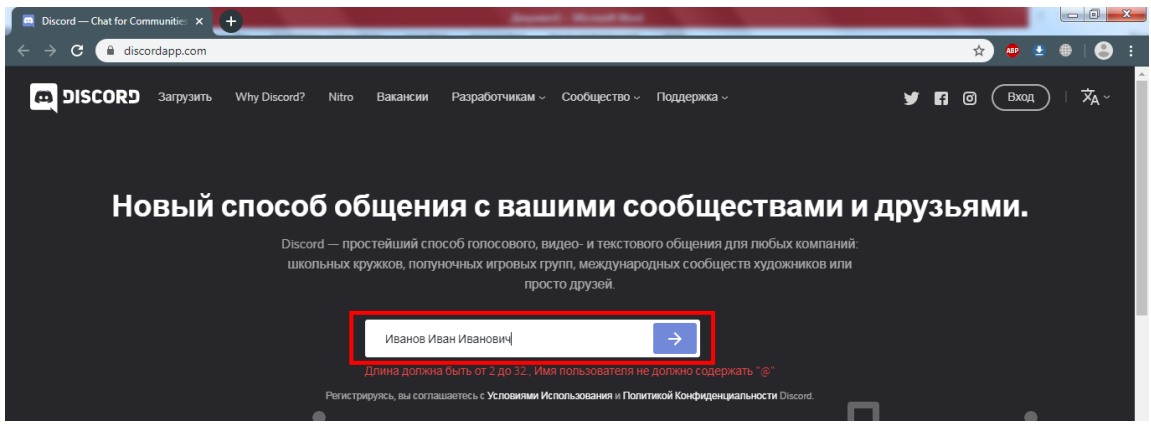

Рисунок 2 – Регистрация

Введите фамилию, имя, отчество. Обратите ваше внимание на то, что эти данные будут видеть все пользователи, в том числе и ваши ученики. После того, как вы ввели имя пользователя, нажмите на синюю стрелочку. Вы увидите страницу, показанную на рисунке 3.

На этом этапе вам необходимо подтвердить, что вы не робот. Нажмите на галочку, показанную в красном прямоугольнике на рисунке 3.

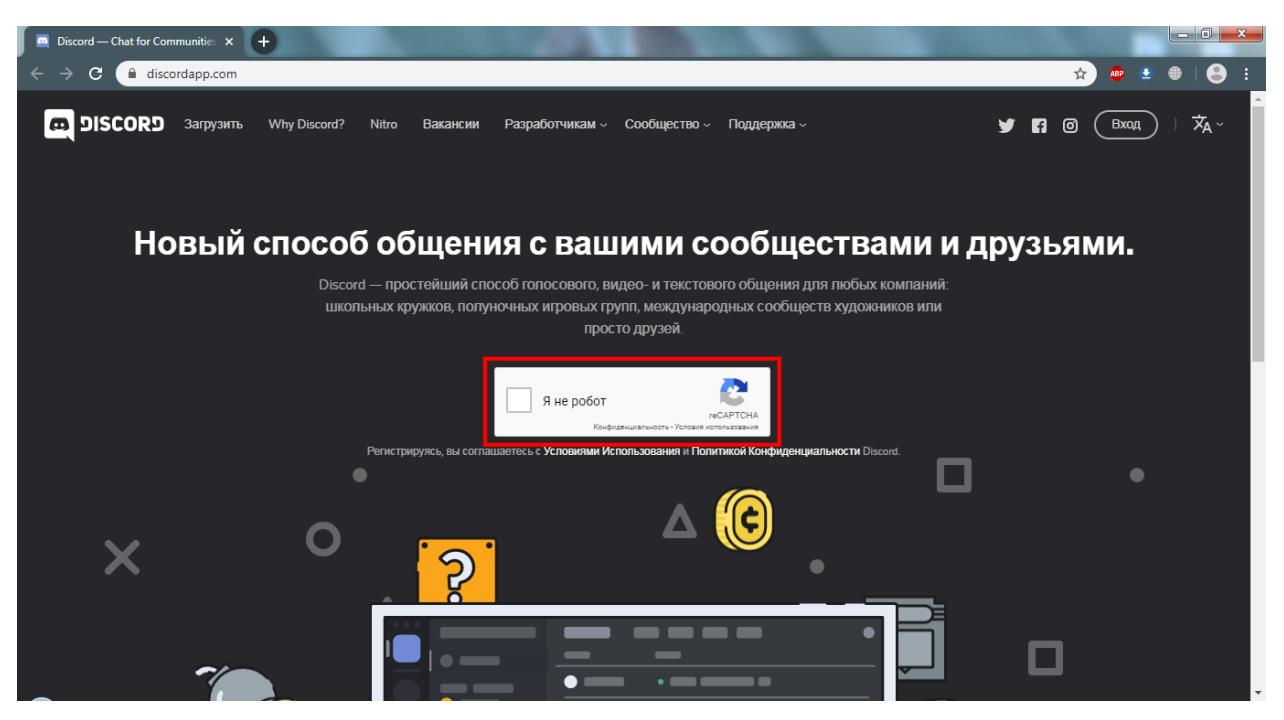

Рисунок 3 – Регистрация

Начнется соединение, вы увидите загрузку, как показано на рисунке 4.

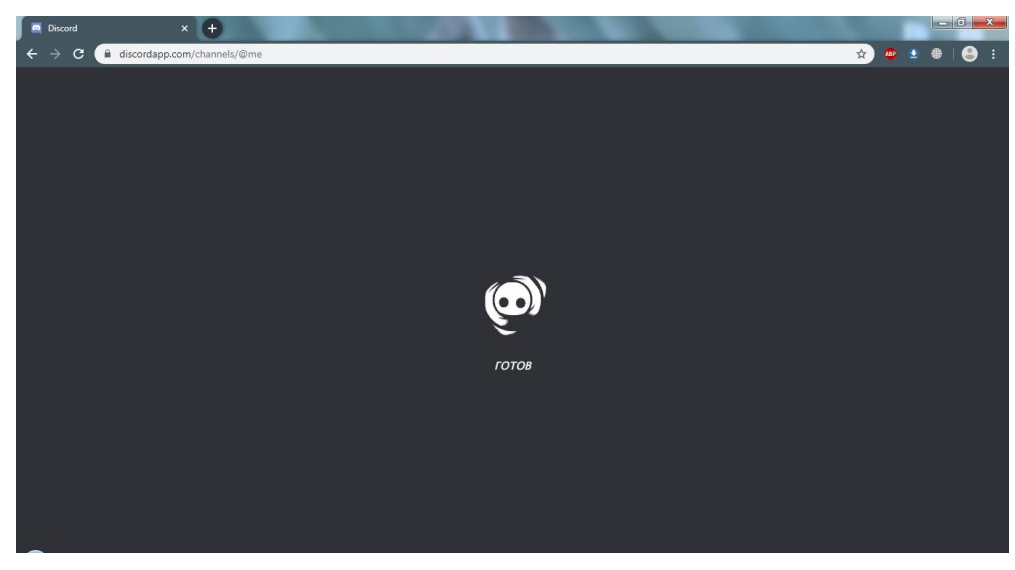

Рисунок 4 – Запуск Discord

Далее вам будет предложено создать свой сервер. В случае необходимости, вы можете создать его позднее. На данном этапе создавать вам ничего не нужно. Поэтому нажмите «Пропустить» (рисунок 5).

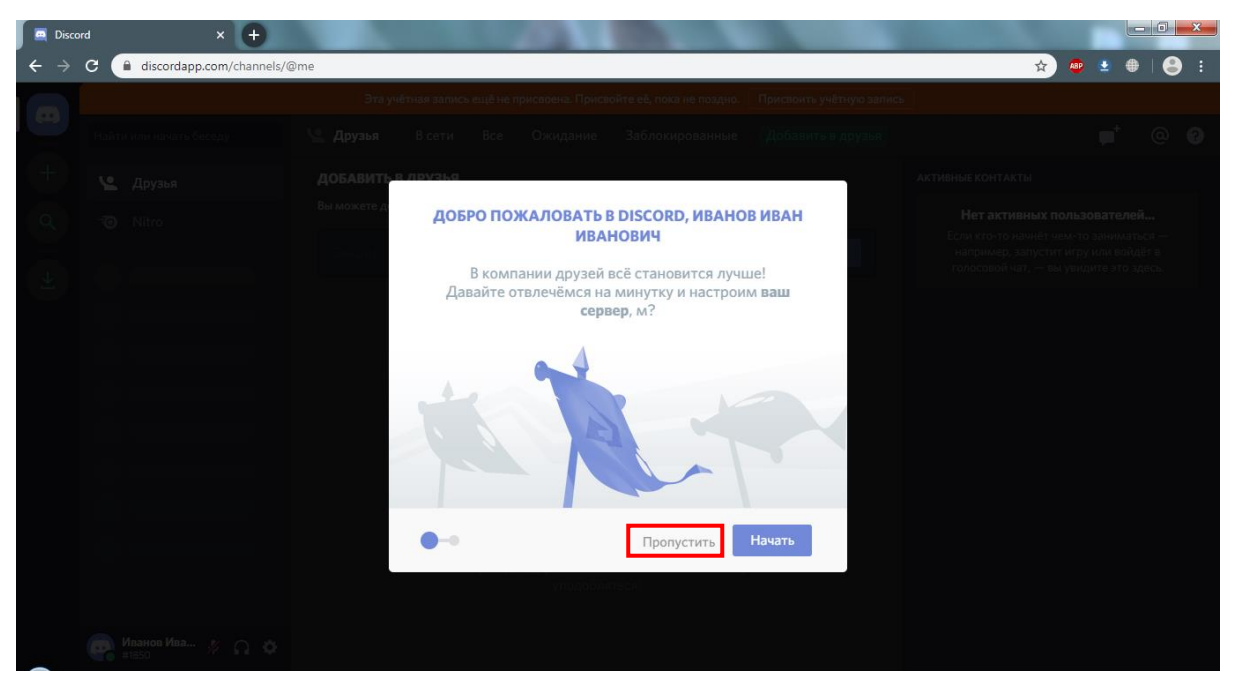

Рисунок 5 – Окончание регистрации

Для того, чтобы вы смогли входить в свою учетную запись, на следующей странице введите свой е-mail и придумайте пароль. С помощью этой пары (e-mail + пароль) вы будете входить в свою учетную запись.

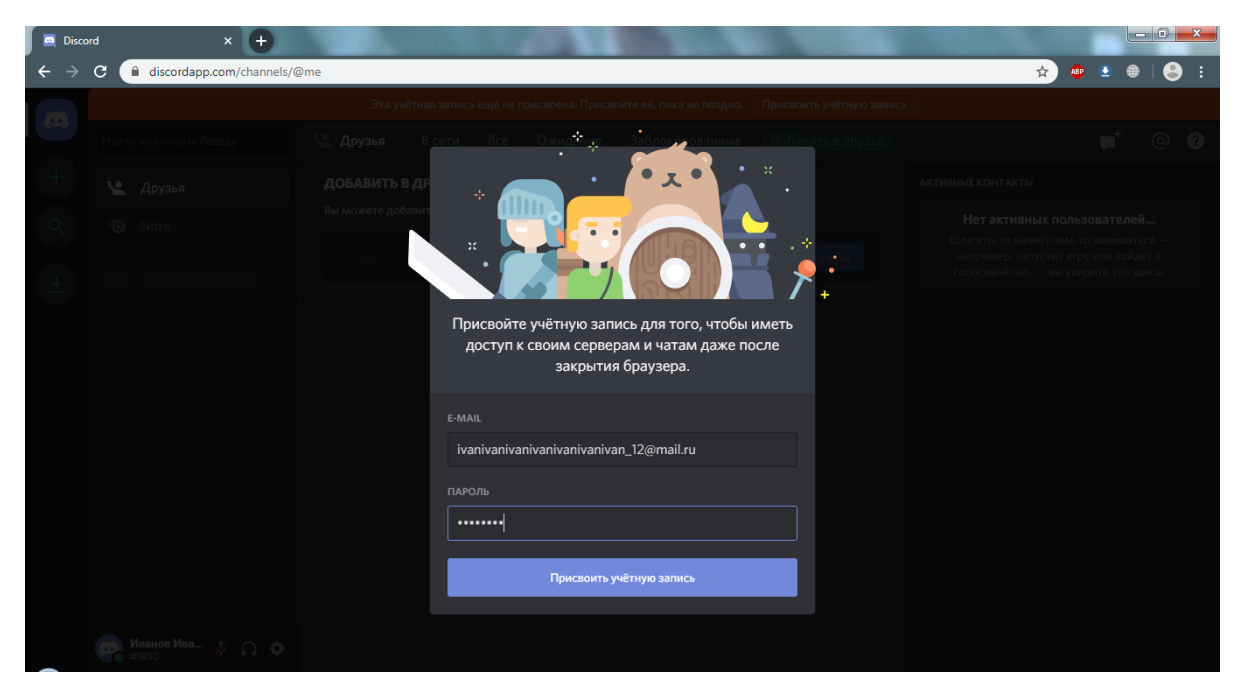

Рисунок 6 – Окончание регистрации

На этом регистрация окончена. Вам будет отправлено письмо с ссылкой для подтверждения e-mail адреса (рисунок 7). Если вы не хотите загружать приложение для компьютера, ничего не нажимайте, а просто закройте эту вкладку в браузере. Если вы хотите установить приложение, нажмите зеленую кнопку «Запустить приложение для компьютера» и установите его самостоятельно.

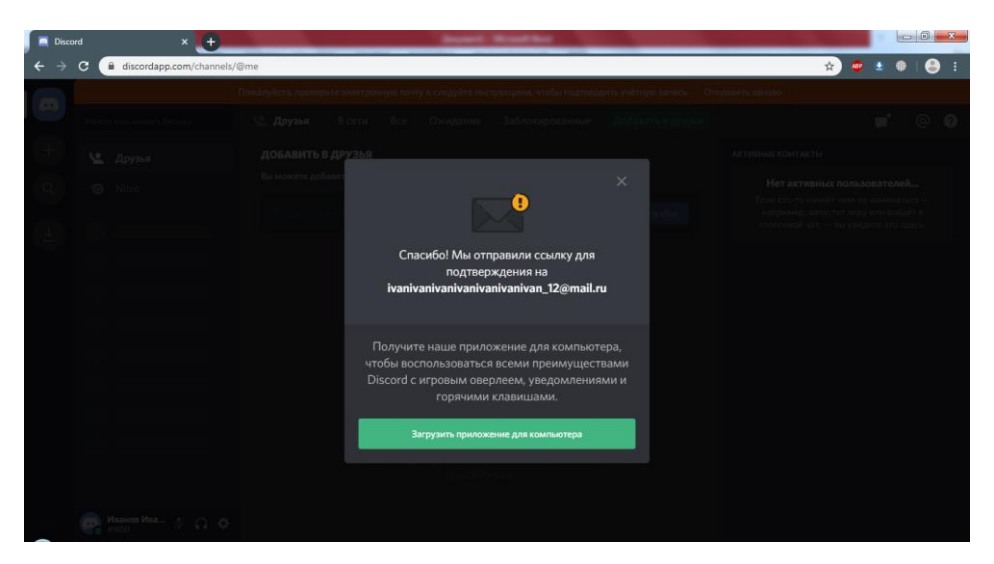

Рисунок 7 – Сообщение об отправке подтверждения на почту

Теперь вам необходимо перейти на почту, которую вы указали при регистрации, открыть письмо с ссылкой на подтверждение и нажать «Подтвердить» (рисунок 8).

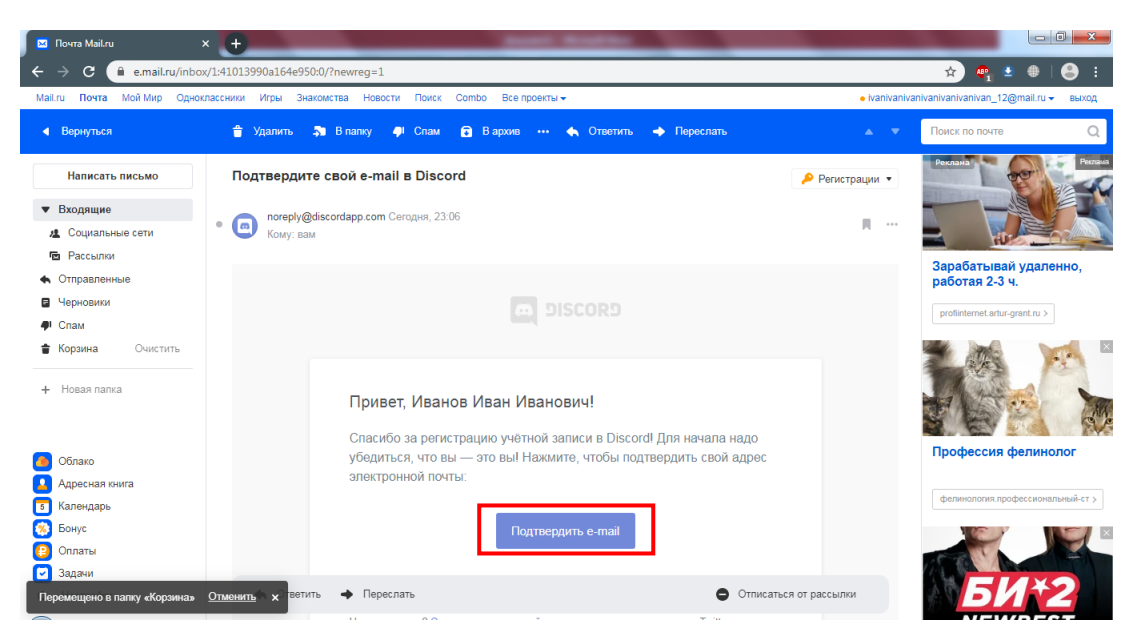

Рисунок 8 – Подтверждение e-mail

Откроется страница, показанная на рисунке 9. Для того, чтобы подтвердить, что вы человек, нажмите на галочку «Я не робот».

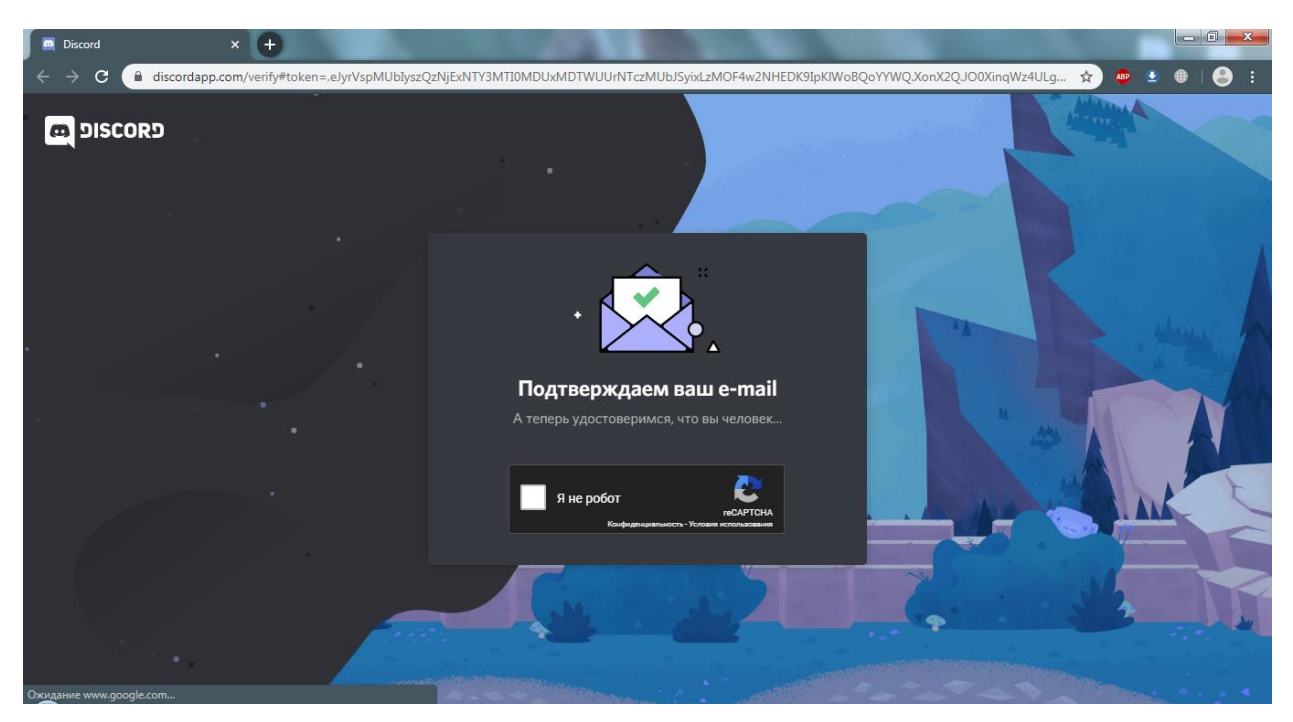

Рисунок 9 – Подтверждение e-mail

На этом подтверждение должно закончится, и вы сможете перейти в Discord для работы (рисунок 10).

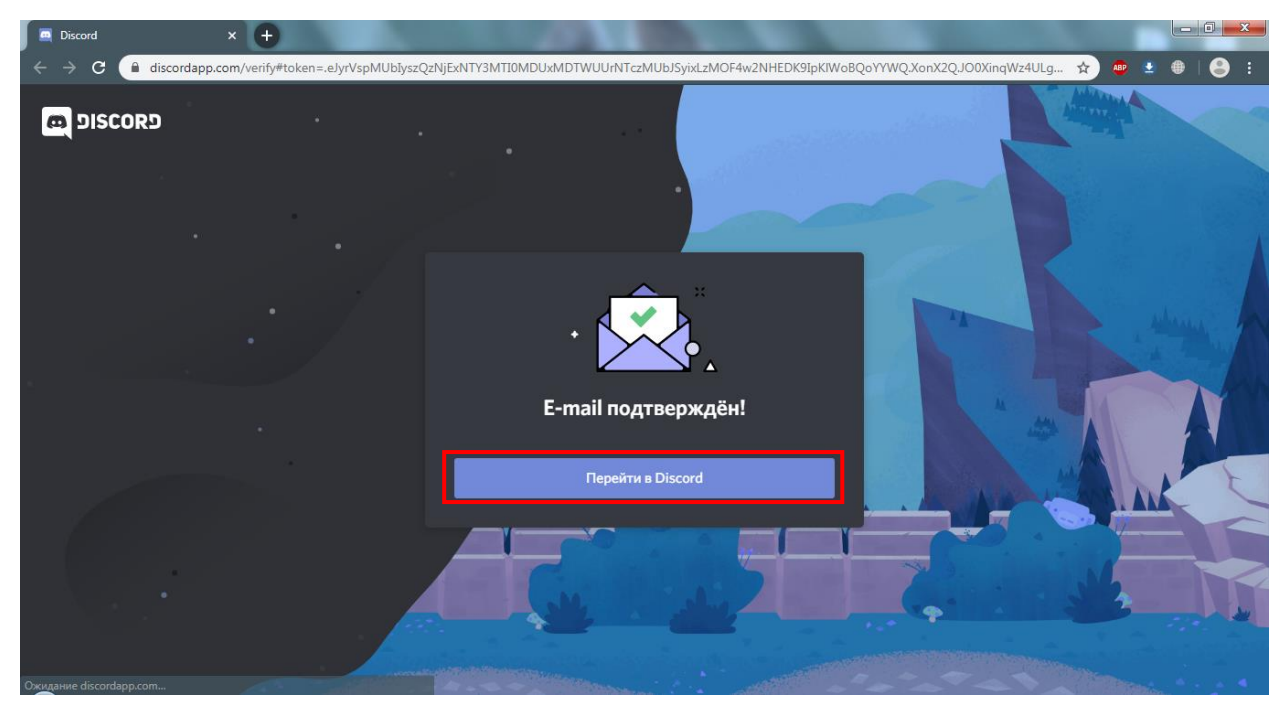

Рисунок 10 – Окончание регистрации

Веб версия Discord почти не отличается от компьютерной версии. Основное меню веб версии представлено на рисунке 11.

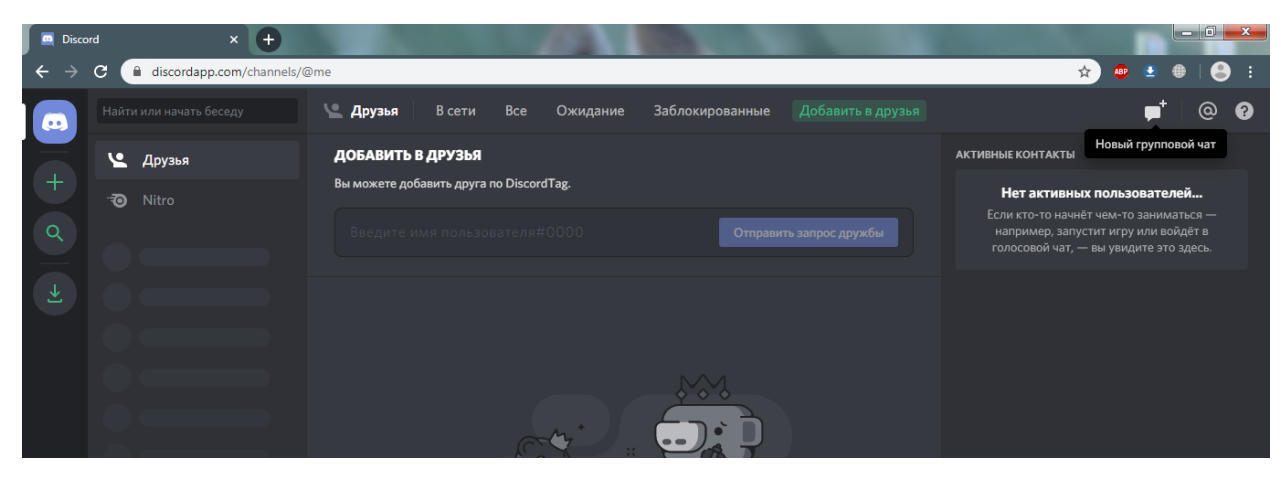

Рисунок 11 – Основное окно работы в Discord

Чтобы позвонить своим ученикам по видеосвязи, вам необходимо иметь в списке друзей хотя бы одного друга. Это не обязательно должен быть ученик. Вы можете добавить любого пользователя Discord. Это может быть, как преподаватель колледжа, так и посторонний человек. Кроме того, если у вас имеется вторая почта, вы можете зарегистрировать второго пользователя.

Допустим, вы решили добавить ученика из своей группы. Для этого вам необходимо узнать его имя пользователя. Попросите его отправить вам свой никнейм. Чтобы отправить кому-то свой никнейм, нажмите на своё имя в левом нижнем углу основного меню программы (рисунок 12).

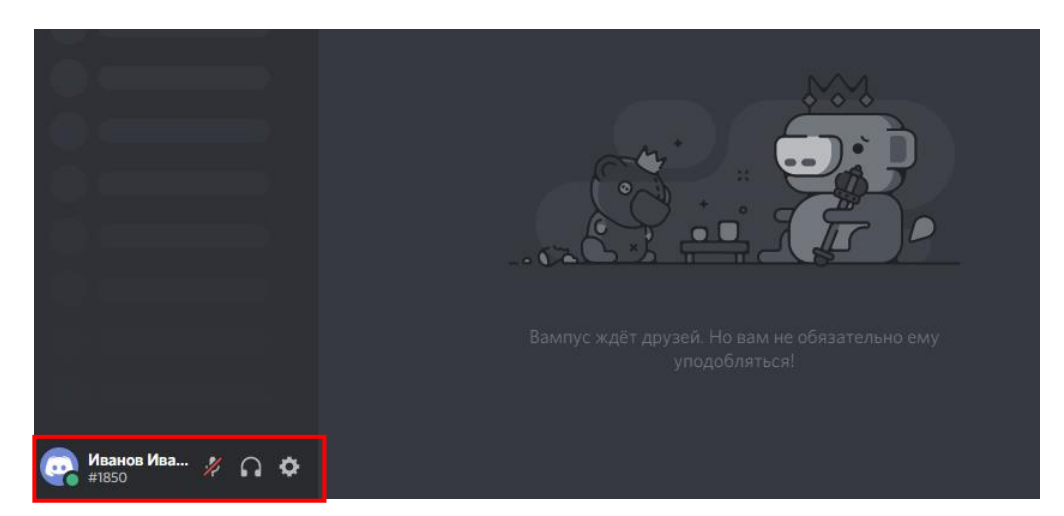

Рисунок 12 – Копирование никнейма

Вы увидите уведомление зеленого цвета на английском языке, которое будет обозначать, что ссылка скопирована. Вставьте ее в письмо и отправьте ученику или преподавателю. С помощью нее вас смогут добавить в друзья.

В случае, если вам прислали никнейм, и вы хотите добавить пользователя в друзья, нажмите на зеленую кнопку «Добавить в друзья» (рисунок 13).

Введите имя пользователя (никнейм), полученный вами и нажмите кнопку «Отправить запрос» (рисунок 13).

После того, как вы отправите запрос, вы увидите сообщение, показанное на рисунке 14.

После того, как пользователь примет ваш запрос, он появится у вас в списке друзей (рисунок 15).

| 🖉 🔤 Disco                                     | rd × 🕂                                                           | Contraction of the local division of the local division of the loc | COLUMN TWO IS NOT             |                                                                                                    |  |  |  |  |
|-----------------------------------------------|------------------------------------------------------------------|----------------------------------------------------------------------------------------------------|-------------------------------|----------------------------------------------------------------------------------------------------|--|--|--|--|
| ← → C 🗎 discordapp.com/channels/@me 😒 ⊕ 🛛 😂 : |                                                                  |                                                                                                    |                               |                                                                                                    |  |  |  |  |
|                                               |                                                                  | 坚 Друзья В сети Все Ожидание                                                                                                    | Заблокированные Добавить в др | узья 🔎 🧶 🥑                                                                                                    |  |  |  |  |
| 5<br>еИванИван                                | 🕒 Друзья                                                         | ДОБАВИТЬ В ДРУЗЬЯ                                                                                                    |                               | АКТИВНЫЕ КОНТАКТЫ                                                                                                    |  |  |  |  |
|                                               | -70 Nitro                                                        | Вы можете добавить друга по DiscordTag.<br>Лебовь Петрова#9056                                                                                                    | Отправить запрос дружб        | Нет активных пользователей<br>Если кто-то начнёт чем-то заниматься —<br>например, запустит игру или войдёт в<br>голосовой чат, — вы увидите это здесь. |  |  |  |  |
| + d +                                         |                                                                  |                                                                                                    |                               |                                                                                                    |  |  |  |  |
|                                               |                                                                  | Вампус жаёт друзей. Но в                                                                                                    |                               |                                                                                                    |  |  |  |  |
|                                               | . Голосовая связь подключен: С<br>Основной / Иванов Иван Иванови |                                                                                                    |                               |                                                                                                    |  |  |  |  |
|                                               | 🤪 Иванов Ива 🥢 🎧 🌣                                               |                                                                                                    |                               |                                                                                                    |  |  |  |  |

Рисунок 13 – Добавление друзей

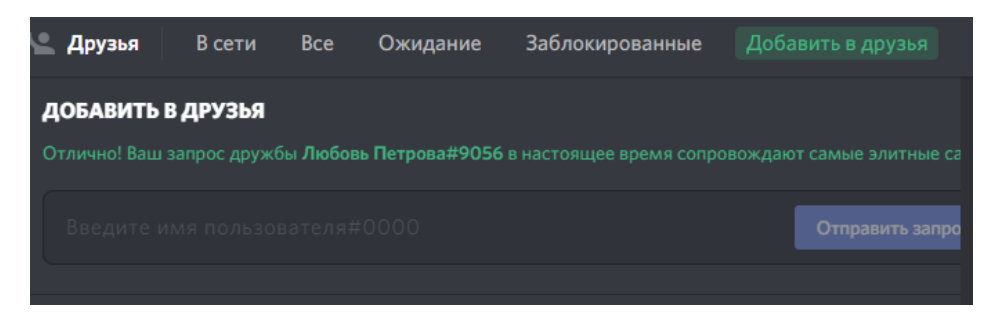

Рисунок 14 – Добавление друзей

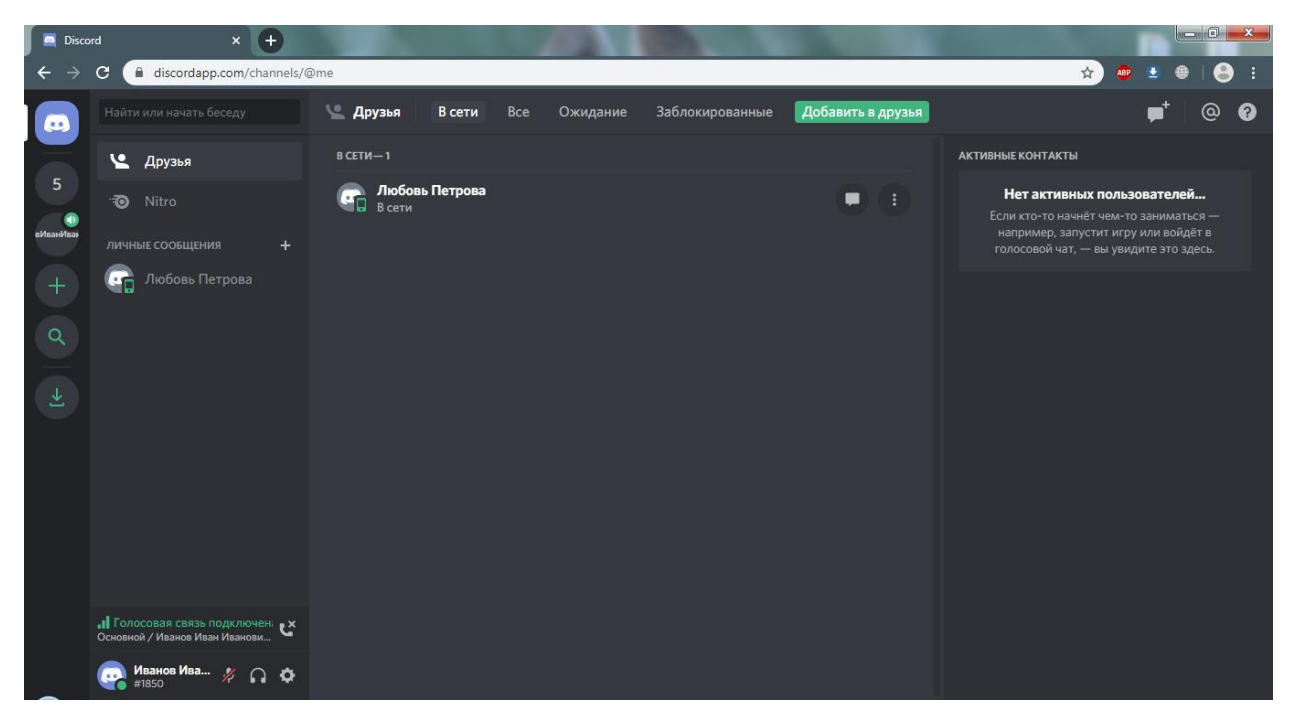

Рисунок 15 – Список друзей

Теперь вы сможете создавать групповые чаты. В левом меню у вас появились личные сообщения и плюсик напротив них (рисунок 16).

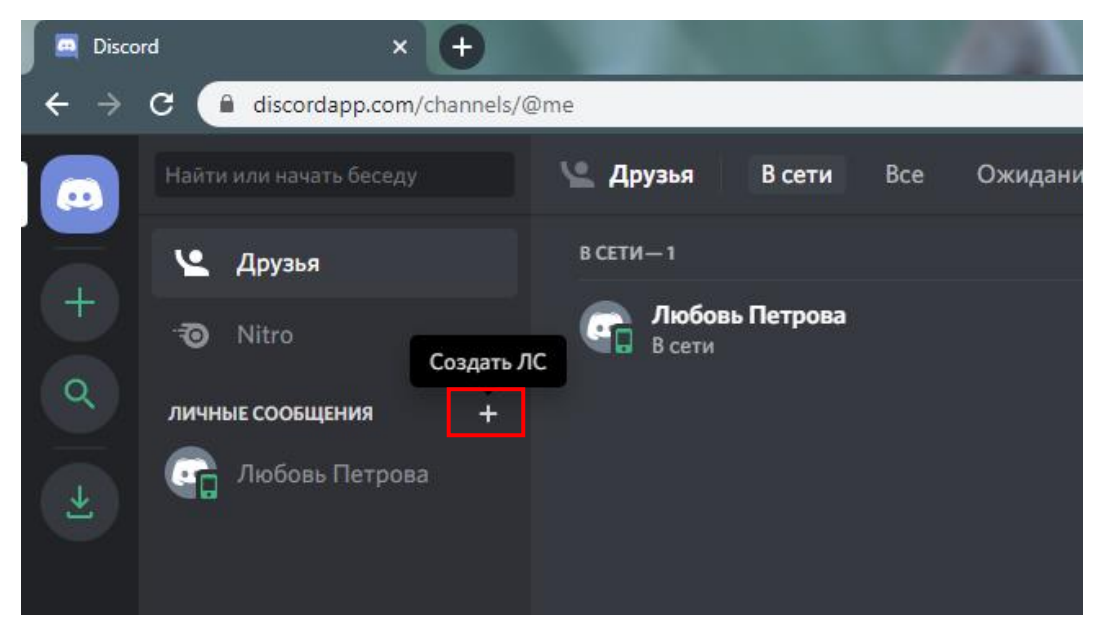

Рисунок 16 – Личные сообщения

Нажмите на плюсик, программа предложит вам выбрать друзей, которых вы хотите добавить в беседу. Делать этого на данном этапе не нужно. Ничего не вводите и никого не выбирайте. Просто нажмите «Создать групповой чат» (рисунок 17).

| 🖉 🧮 Disco                       | rd × +                                         |                                                                                                    |                           |                                                                                                    |
|---------------------------------|------------------------------------------------|----------------------------------------------------------------------------------------------------|---------------------------|----------------------------------------------------------------------------------------------------|
| $\leftrightarrow$ $\rightarrow$ | C iscordapp.com/channels/                      | /@me                                                                                                 |                           | 🖈 💩 🗄 😫 🗄                                                                                                    |
|                                 |                                                | 🖳 <b>Друзья В сети</b> Все Ожидание Заблокиро                                                        | ованные Добавить в друзья | <b>p</b> ⁺ @ ?                                                                                                    |
|                                 | 🕒 Друзья                                       | в сети—1                                                                                             |                           | АКТИВНЫЕ КОНТАКТЫ                                                                                                    |
|                                 | -7⊙ Nitro<br>личные сообщения +                | Сп Любовь Петрова<br>В сети                                                                          | • •                       | Нет активных пользователей<br>Если кто-то начнёт чем-то заниматься —<br>например, запустит игру или войдёт в<br>голосовой чат, — вы увидите это здесь. |
|                                 | Ссара Любовь Петрова Вы                        | <b>ЗЫБЕРИТЕ ДРУЗЕЙ</b><br>Ы» можете добавить ещё 9 друзей.<br>Виелите има пользовате па вашего лочга |                           |                                                                                                    |
|                                 |                                                | Любовь Петрова Любовь Петрова#9056                                                                   |                           |                                                                                                    |
|                                 |                                                | Создать групповой чат                                                                                |                           |                                                                                                    |
|                                 |                                                |                                                                                                    |                           |                                                                                                    |
|                                 | Иванов Ива И С С С С С С С С С С С С С С С С С |                                                                                                    |                           |                                                                                                    |

Рисунок 17 – Создание группового чата

Создастся групповой чат с названием «Без имени» (рисунок 18). Нажмите «Добавить друзей в беседу».

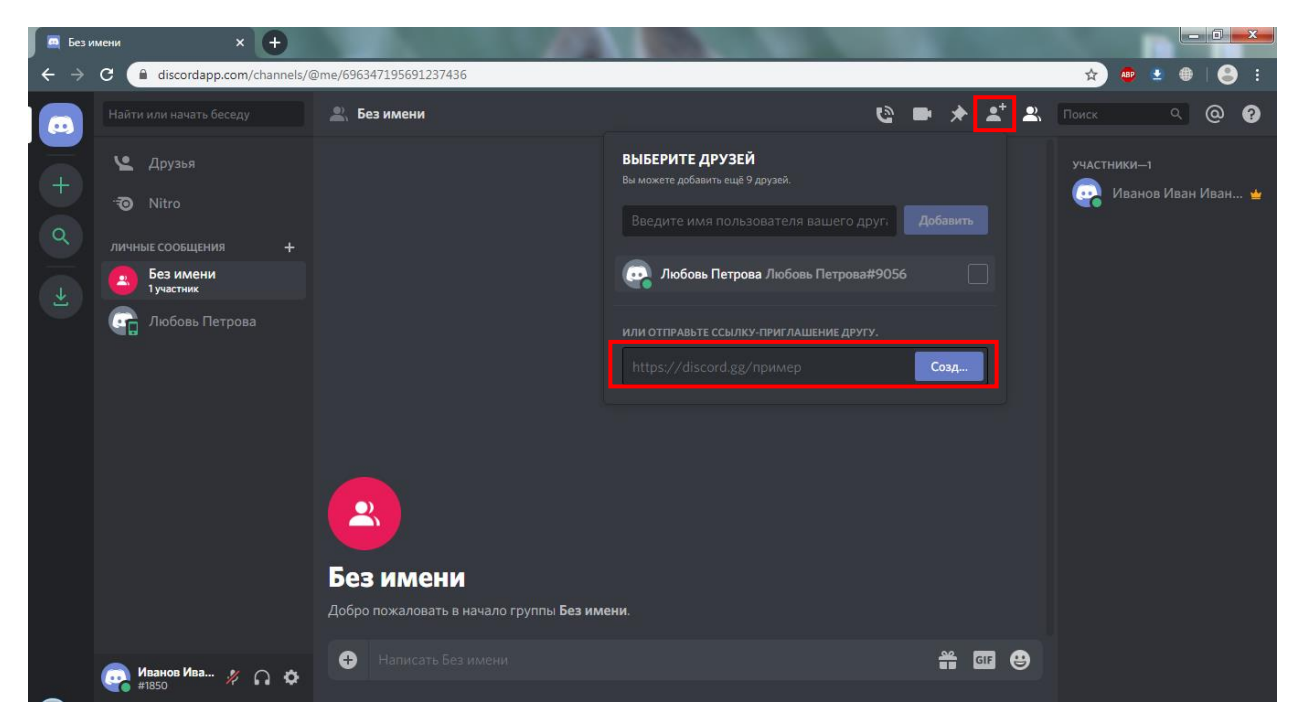

Рисунок 18 - Создание группового чата

Нажмите кнопку «Создать» в окне создания ссылки (рисунок 19). Ссылка создастся и появится возможность скопировать ссылку. Обратите ваше внимание на то, что ссылка действительна всего лишь 3 часа. Отправьте ее своим ученикам. С ее помощью они смогут подключиться к беседе.

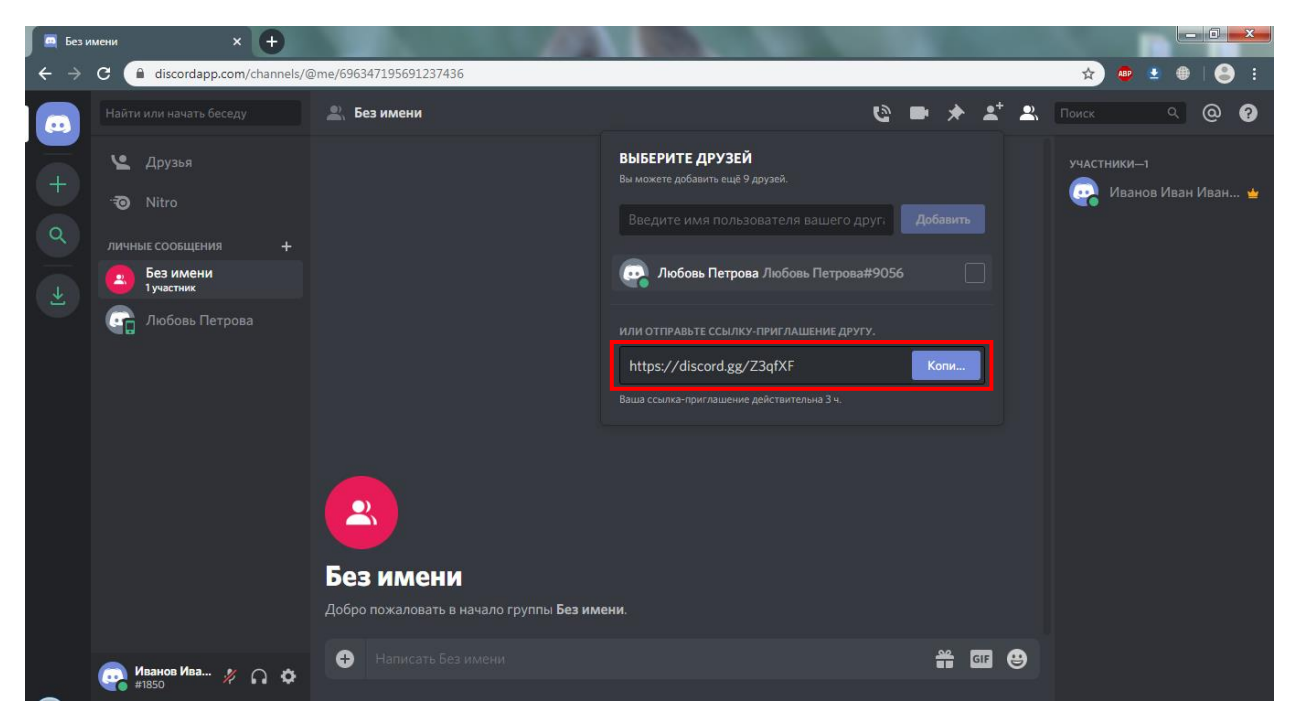

Рисунок 19 - Создание ссылки на групповой чат

Вы также сможете добавить в группу пользователей из списка ваших друзей. Для этого вам нужно поставить галочку напротив имени пользователя. Еще раз обратите внимание на то, что одновременно в групповом чате может быть только 10 человек, включая вас.

После того, как нужные участники беседы подключились, вы можете начать звонок. Для этого нажмите соответствующую кнопку в беседе (рисунок 20).

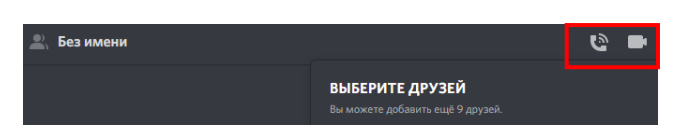

Рисунок 20 – Видео и аудио звонки

Когда хотя бы один ваш собеседник ответит на звонок, беседа начнется (рисунок 21). Чтобы продемонстрировать свой экран, нажмите на кнопку демонстрации экрана, показанную на рисунке 21 (оранжевый прямоугольник). Здесь вы можете выбрать, что именно вы хотите продемонстрировать – какую-

то определенную программу или вкладку в браузере или весь экран (рисунок 22). Выберите нужное и нажмите «Поделиться».

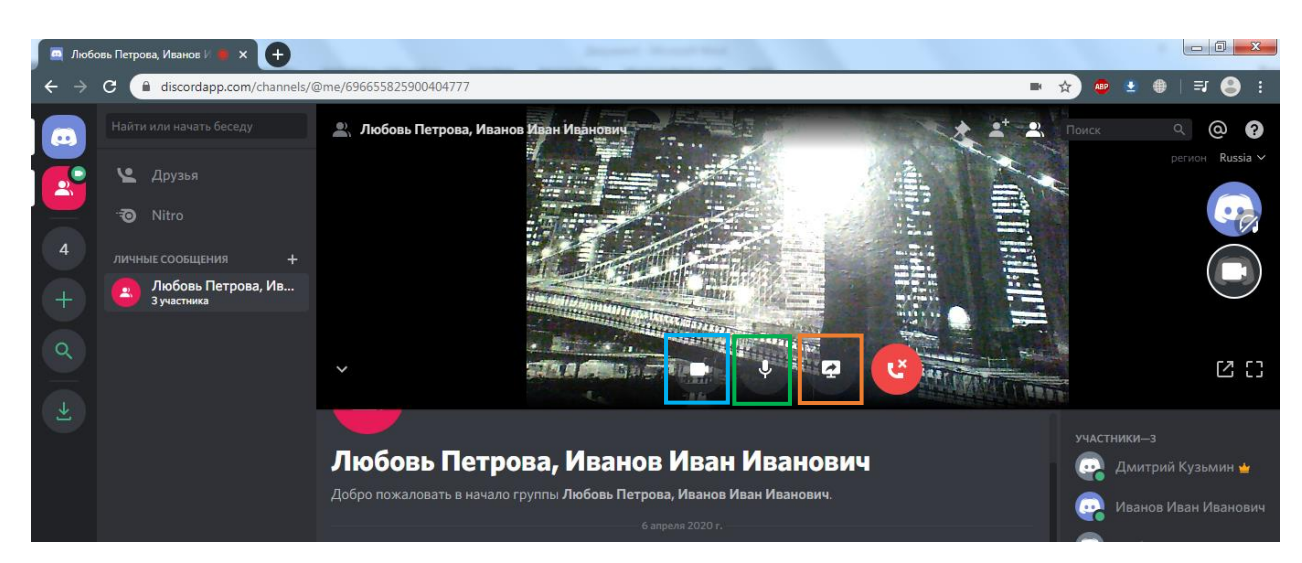

Рисунок 21 – Видео звонок

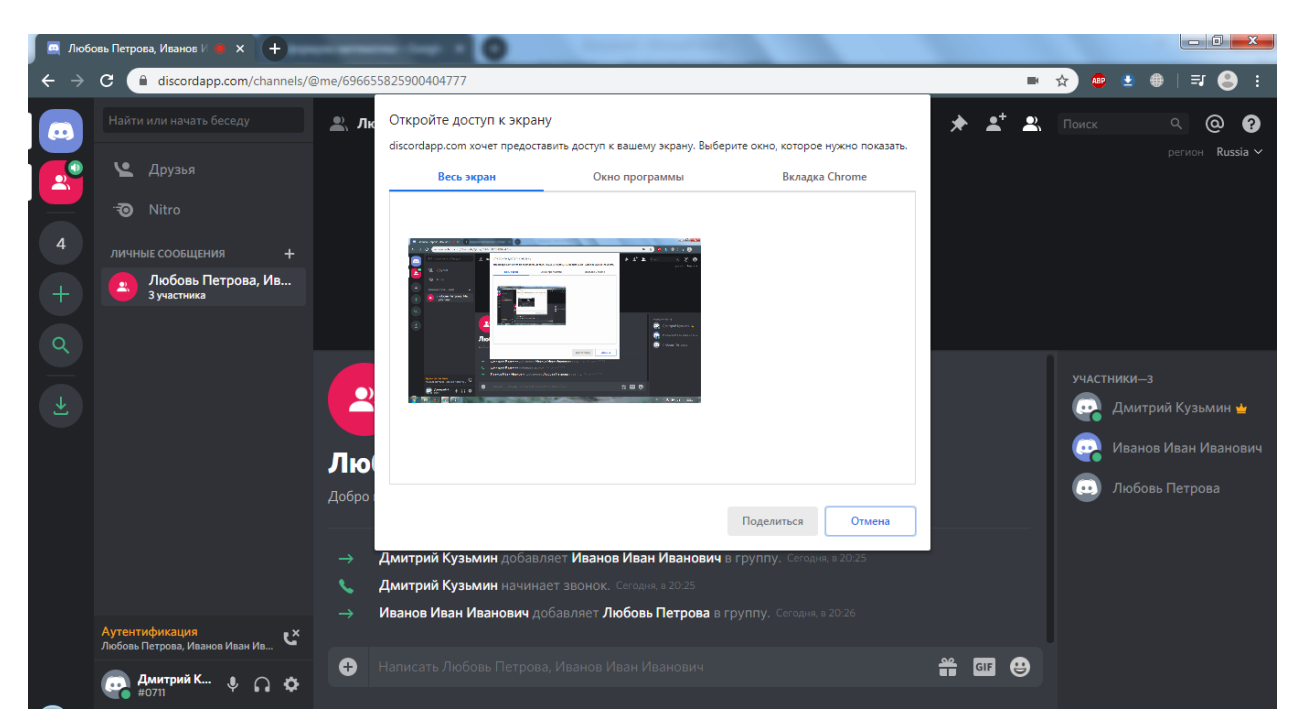

Рисунок 22 – Демонстрация экрана

Для того чтобы отключить микрофон нажмите на кнопку, выделенную зеленым прямоугольником на рисунке 21. Чтобы отключить или включить веб камеру, нажмите на кнопку, выделенную голубым прямоугольником на рисунке 21. Чтобы завершить звонок, нажмите на красную кнопку, показанную на рисунке 21.